## **BookMarking on Chrome**

1) Click on bookmark and select bookmark this page

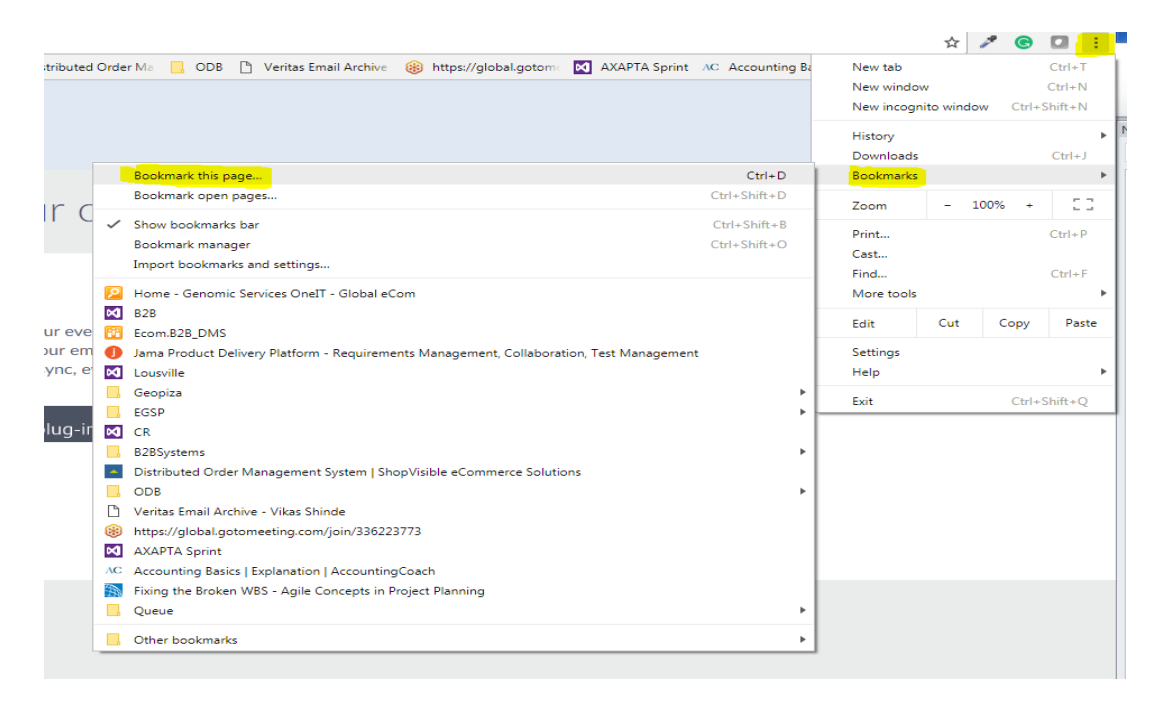

## 2)Click on Edit

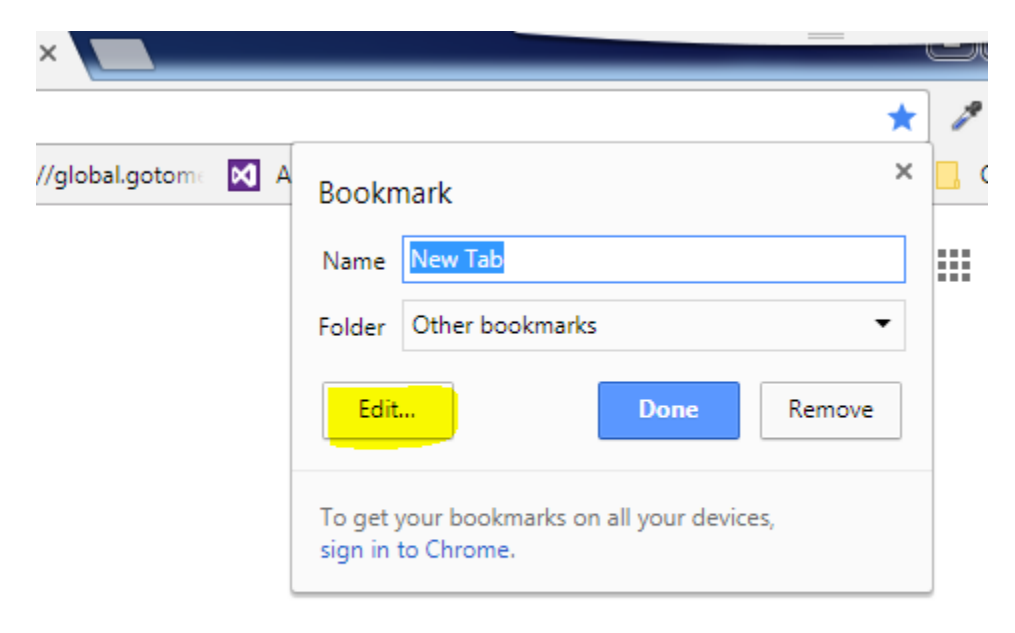

2) Add the Portal link in URL <u>https://b2b.eurofinsgenomics.com/custom/clevelandclinic</u>

and click Save

|           |                                                                                                    |   | 1                 |
|-----------|----------------------------------------------------------------------------------------------------|---|-------------------|
| opiza 📙 I | Edit bookmark                                                                                                    | × | tas Email Archive |
|           | Name Clevelandclinic                                                                                                    |   |                   |
|           | URL https://b2b.eurofinsgenomics.com/custom/clevelandclinic                                                                               |   |                   |
|           | <ul> <li>Bookmarks bar</li> <li>Geopiza</li> <li>EGSP</li> <li>B2BSystems</li> <li>ODB</li> <li>Queue</li> <li>Other bookmarks</li> </ul> |   |                   |
| rch Goog  |                                                                                                    |   | ļ                 |
| dmin Page |                                                                                                    |   | B page            |
|           | New folder Cancel                                                                                                    | ] | •                 |

## BookMarking on Mozilla

1) Right click on browser, it will open new book mark pop up.

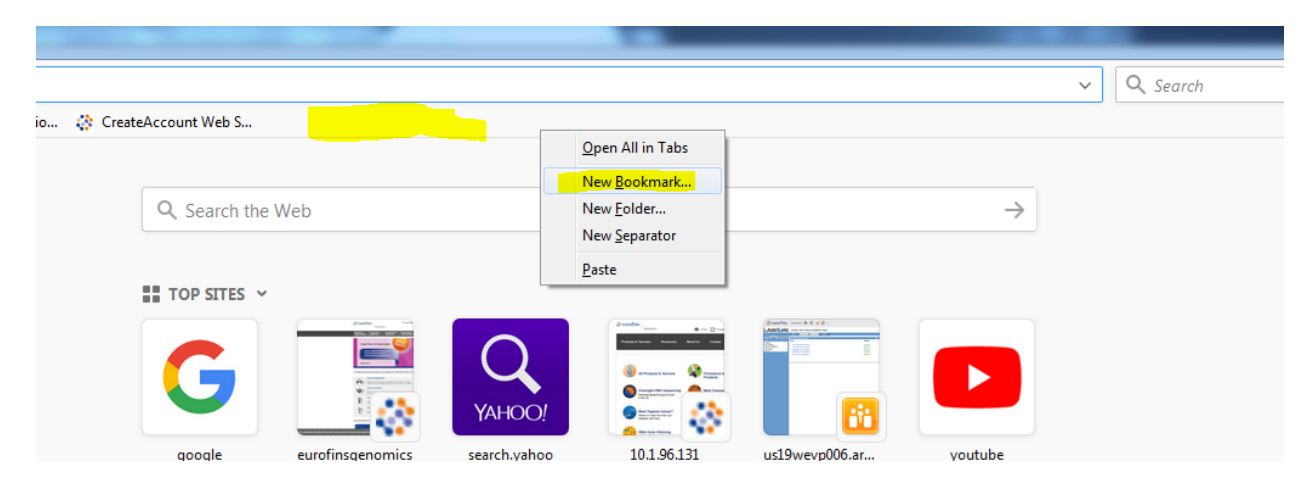

|         | New Bookmark         |                                                  | -   |
|---------|----------------------|--------------------------------------------------|-----|
|         | <u>N</u> ame:        | New Bookmark                                     |     |
|         | Location:            |                                                  |     |
|         | <u>T</u> ags:        | Separate tags with commas                        |     |
| _       | Keyword:             |                                                  |     |
|         | <u>D</u> escription: |                                                  |     |
| Irofin  | 🔲 Load t <u>h</u> is | bookmark in the sidebar                          | vp0 |
| Y PO    |                      | Add Cancel                                       |     |
| ories o | n the web, sele      | ected based on what you read. From Pocket, now p | art |

2) Enter the URL https://b2b.eurofinsgenomics.com/custom/clevelandclinic and Name for Book mark

| New Bookmark                                                             |                                   |                                              |  |  |  |  |  |
|--------------------------------------------------------------------------|-----------------------------------|----------------------------------------------|--|--|--|--|--|
|                                                                          | <u>N</u> ame:                     | ClevelandClinic                              |  |  |  |  |  |
|                                                                          | Location:                         | https://b2b.eurofinsgenomics.com/custom/clev |  |  |  |  |  |
|                                                                          | <u>T</u> ags:                     | Separate tags with commas                    |  |  |  |  |  |
| -                                                                        | Keyword:                          | 19.42·                                       |  |  |  |  |  |
|                                                                          | <u>D</u> escription:              |                                              |  |  |  |  |  |
|                                                                          |                                   |                                              |  |  |  |  |  |
|                                                                          |                                   |                                              |  |  |  |  |  |
| ofin                                                                     |                                   | evp006.ar                                    |  |  |  |  |  |
|                                                                          | Load this bookmark in the sidebar |                                              |  |  |  |  |  |
|                                                                          |                                   | Add Cancel                                   |  |  |  |  |  |
| POL                                                                      |                                   |                                              |  |  |  |  |  |
| es on the web, selected based on what you read. From Pocket, now part of |                                   |                                              |  |  |  |  |  |
| s.                                                                       |                                   |                                              |  |  |  |  |  |

Sec. 100